სოციალური პროგრამის ფარგლებში სახელმწიფო სასწავლო გრანტით დაფინანსებისთვის ელექტრონული რეგისტრაციისა და განცხადების შევსების ინსტრუქცია

განცხადებები მიიღება დადგენილ ვადებში მხოლოდ ონლაინ რეჟიმში

#### 1. რეგისტრაცია

1.1 დააჭირეთ ღილაკს: "რეგისტრაცია"

1.2 შეავსეთ ყველა სავალდებულო ველი და დაეთანხმეთ რეგისტრაციისათვის აუცილებელ პირობებს

|      | 63806606@6@                                                                                                    |  |
|------|----------------------------------------------------------------------------------------------------|--|
|      | 🖆 შესვლა 🏜 რეგისტრაცია                                                                                                    |  |
|      | ჭირადი ნომერი                                                                                                    |  |
|      | სახელი                                                                                                    |  |
|      | გვარი                                                                                                    |  |
|      | ელ-ფოსტა                                                                                                    |  |
|      | მობილური                                                                                                    |  |
|      | პაროლი                                                                                                    |  |
|      | გაიმეორეთ პაროლი                                                                                                    |  |
|      | <b>ხვ<sub>ზოქ</sub> უსაფრთხოების კოდი</b>                                                                                                    |  |
|      |                                                                                                    |  |
|      | ამ უჯრის მონიშვნით თანხმობას ვაცხადებ<br>დამუშავდეს ჩემი პერსონალური<br>მონაცემები და ვადასტურებ, რომ გავეცანი<br>რევისტრაციის წესხა და პირობებს და<br>მთავრობის დადგენილებას |  |
|      | რეგისტრაცია                                                                                                    |  |
| 1000 | ელექტრონული რეგისტრაციისა და განცხადების<br>შევსების ინსტრუქცია                                                                                                    |  |

1.3 რეგისტრაციის დასრულებისათვის უნდა დადასტურდეს ტელეფონის ნომრის სიზუსტე, შესაბამისად თქვენ მიერ მითითებულ ტელეფონის ნომერზე მიიღებთ უნიკალურ კოდს, რომელიც უნდა შეიყვანოთ პორტალზე.

| 🖌 შესვლა                  | 🎥 რეგისტრაცია    |
|---------------------------|------------------|
| ესემეს კოდი გამოგზავნილია | თქვენს მობილურზე |
| არ მომივიდა               |                  |
|                           |                  |
| სსემეს კოდი               |                  |

1.4. რეგისტრაციის დასრულების შემდეგ, მიიღებთ მოკლე ტექსტურ შეტყობინებას - "tqven warmatebiT gaiareT registracia, gtxovT gadaxvidet gancxadebis shevsebaze"

#### 2. განაცხადის შევსება

ელექტრონულ განაცხადს ავსებენ აბიტურიენტები, რომლებმაც წარმატებით ჩააბარეს მიმდინარე წლის ერთიანი ეროვნული გამოცდები და ასევე სტუდენტები, რომლებიც ერთიანი ეროვნული გამოცდების შედეგების საფუძველზე, სწავლობენ უმაღლესი განათლების პირველ საფეხურზე (ბაკალავრის, მასწავლებლის მომზადების ინტეგრირებული საბაკალავრო-სამაგისტრო, ვეტერინარიის ინტეგრირებული სამაგისტრო, დიპლომირებული მედიკოსის/სტომატოლოგის აკრედიტებულ უმაღლეს საგანმანათლებლო პროგრამებზე).

- 2.1. დააჭირეთ ღილაკს: "შესვლა" ;
- 2.2. თქვენი პირადი ნომრითა და პაროლით შედით სისტემაში;

| (629-450)          | Labortudel7   |
|--------------------|---------------|
| 🖌 შესვლა           | 🛃 რეგისტრაცია |
|                    |               |
|                    |               |
| a.smmmn            |               |
|                    |               |
| დამავიწყდა პაროლი? |               |
|                    | V             |

- 2.3. დაიწყეთ განაცხადის შევსება: მონიშნეთ ერთიანი ეროვნული გამოცდების გავლის წელი;
- 2.4.მონიშნეთ კატეგორია/კატეგორიები რომელსაც მიეკუთვნებით;
- 2.5. ატვირთეთ მონიშნული კატეგორიისათვის საჭირო დოკუმენტები;

2.6. დააჭირეთ ღილაკს: "შენახვა", რის შემდეგაც პორტალი დაგიწერთ, რომ განაცხადი წარდგენილია. ასევე, მითითებულ მობილურ ტელეფონის ნომერზე მიიღებთ მოკლე ტექსტურ შეტყობინებას -"gancxadeba wardgenilia".

## 3.განაცხადის რედაქტირება/შესწორება

კატეგორიის/კატეგორიების დამატება და წებისმიერი სახის ცვლილება შესაძლებელია განაცხადების წარდგენის ვადის დასრულებამდე.

შემდგომ ეტაპზე დაიწყება განაცხადებისა და მასთან თანდართული დოკუმენტების შემოწმება.

3.1. განაცხადის რედაქტირება/შესწორება შესაძლებელია განაცხადების ვადის წარდგენის დასრულებამდე ღილაკზე "განაცხადის შესწორება" დაჭერით.

## 4.განაცხადის მიღების პროცესები

4.1. განაცხადის სრულყოფილად წარდგენის შემთხვევაში, მითითებულ ტელოფონის ნომერზე მიიღებთ მოკლე ტექსტურ შეტყობინებას - tqveni gancxadeba ganxilvis procesSia; 4.2. ხარვეზის დადგენის შემთხვევაში, განცხადებას შეეცვლება სტატუსი -"ნაწილობრივ დახარვეზებულია" ან "სრულად დახარვეზებულია", ამასთან ხარვეზის შესახებ მიიღებთ მოკლე ტექსტურ შეტყობინებას მითითებულ ტელეფონის ნომერზე, ხოლო ხარვეზის მიზეზისა და გამოსწორების საბოლოო ვადის ნახვა შესაძლებელია პორტალზე (http://socreg.mes.gov.ge/), თქვენი პ/ნომრითა და პაროლით შესვლის შემდეგ;
4.3. ხარვეზის გამოსწორება შესაძლებელია დადგენილ ვადამდე, გამოსწორებისათვის დააჭირეთ, ღილაკს "ხარვეზის გამოსწორება" შეასწორეთ განაცხადი მიზეზის შესაბამისად და დააჭირეთ ღილაკს: "შენახვა";

# 5.შედეგები

დოკუმენტების გადამოწმების შემდეგ დადგინდება მიეკუთვნებით თუ არა დადგენილებით განსაზღვრულ კატეგორიას.

პროგრამის ფარგლებში მიღებული საბოლოო გადაწყვეტილების შესახებ გეცნობებათ თქვენს მიერ მითითებულ ტელეფონის ნომერზე მოკლე ტექსტური შეტყობინებით.

5.1. ხარვეზის გამოსწორების საბოლოო ვადის გასვლის შემდგომ, "სრულად დახარვეზებული" განაცხადები არ განიხილება კონკურსში, შესაბამისად ასეთი განმცხადებლები მიიღებენ მოკლე ტექსტურ შეტყობინებას konkursshi ver miigebT monawileobas, xarvezis gamousworeblobis gamo (socreg.mes.gov.ge)

5.2. "ნაწილობრივ დახარვეზებული" განაცხადის მქონე პირები კონკურსში მონაწილეობას იღებენ მხოლოდ იმ კატეგორიებში, სადაც საჭირო დოკუმენტები წარმოდგენილია სრულყოფილად;

## 5.3. კონკურსში მონაწილეობას ვერ მიიღებენ შემდეგი განმცხადებლები:

- სტუდენტები, რომლებიც სწავლობენ არააკრედიტებულ საგანმანათლებლო პროგრამაზე;
- სტუდენტები რომლებიც ჩაირიცხნენ სახელოვნებო-შემოქმედებით ან
   სასპორტო საგანმანათლებლო პროგრამაზე და ჩარიცხულნი არიან

მხოლოდ შემოქმედებითი ტურებისა და სავალდებულო საგნების საფუძველზე.

 სტუდენტები, რომლებიც ჩარიცხულნი არიან 2018 წლებში ერთიანი ეროვნული გამოცდების შედეგებით და ვერ გადალახეს მინიმალური კომპეტენციის ზღვარი იმ წლისთვის მოქმედი კანონმდებლობის შესაბამისად დებულებით გათვალისწინებულ მითითებულ საგამოცდო-საიდენტიფიკაციო ბარათში ყველა გამოცდაში.

აღნიშნული პირები (რომლებიც ვერ აკმაყოფილებენ სოციალური პროგრამით გათვალისწინებულ მოთხოვნას), მითითებულ ტელეფონის ნომერზე მიიღებენ მოკლე ტექსტურ შეტყობინებას - tqven ver akmayofilebT socialuri programiT gaTvaliswinebul moTxovnas, detaluri informacia ixilet tqvens personalur gverdze

5.4. სოციალური პროგრამის ფარგლებში დაფინანსების შესახებ ინფორმაცია დაიგზავნება რეგისტრაციისას მითითებული ტელეფონის ნომრებზე:

**δ)** Tqven moipoveT saxelmwifo saswavlo granti socialuri programis farglebSi;

δ) ver moipoveT saxelmwifo saswavlo granti socialuri programis farglebSi dabali sagranto qulis gamo.

გისურვებთ წარმატებას!